## CLAIM INSTRUCTIONS FOR THE 2017 SUMMER CAMP SPECIAL MILK PROGRAM

#### Information Needed Before Submitting the Claim

- 1. Record the amount of milk served to eligible children on the Special Milk Worksheet.
- 2. Milk served to children under the age of 19 years can be claimed.
  - Milk served to children participating in the Summer Food Service Program *cannot* be claimed.
  - Milk served to adults *cannot* be claimed.
- 3. Multi-site sponsors *must* report the milk totals separately for each site.
  - Do not combine months/reporting periods on the claim.
- 4. Maintain records of milk served to eligible children for 3 years including the current year.

# *Note:* The **Special Milk Worksheet** is located in the **Summer Camp Special Milk Application** in the **Forms section** under **Other Information**

#### How to Submit the Claim for Reimbursement

To access the SCSM claim form:

- Go to the Michigan Education Information System (MEIS): www.michigan.gov/meis
- Scroll down to Child Nutrition Programs (CNP).
- Under Claim and Payment Systems click on: MiND Michigan Nutrition Data System.

### Child Nutrition Programs (CNP)

- Child Nutrition Program Security Agreement 📆
- Claim and Payment Systems
  - MiND Michigan Nutrition Data System
- MAIN-How to Receive Payments from the State of Michigan
- Program Applications
  - Michigan Electronic Grants System Plus (MEGS+)

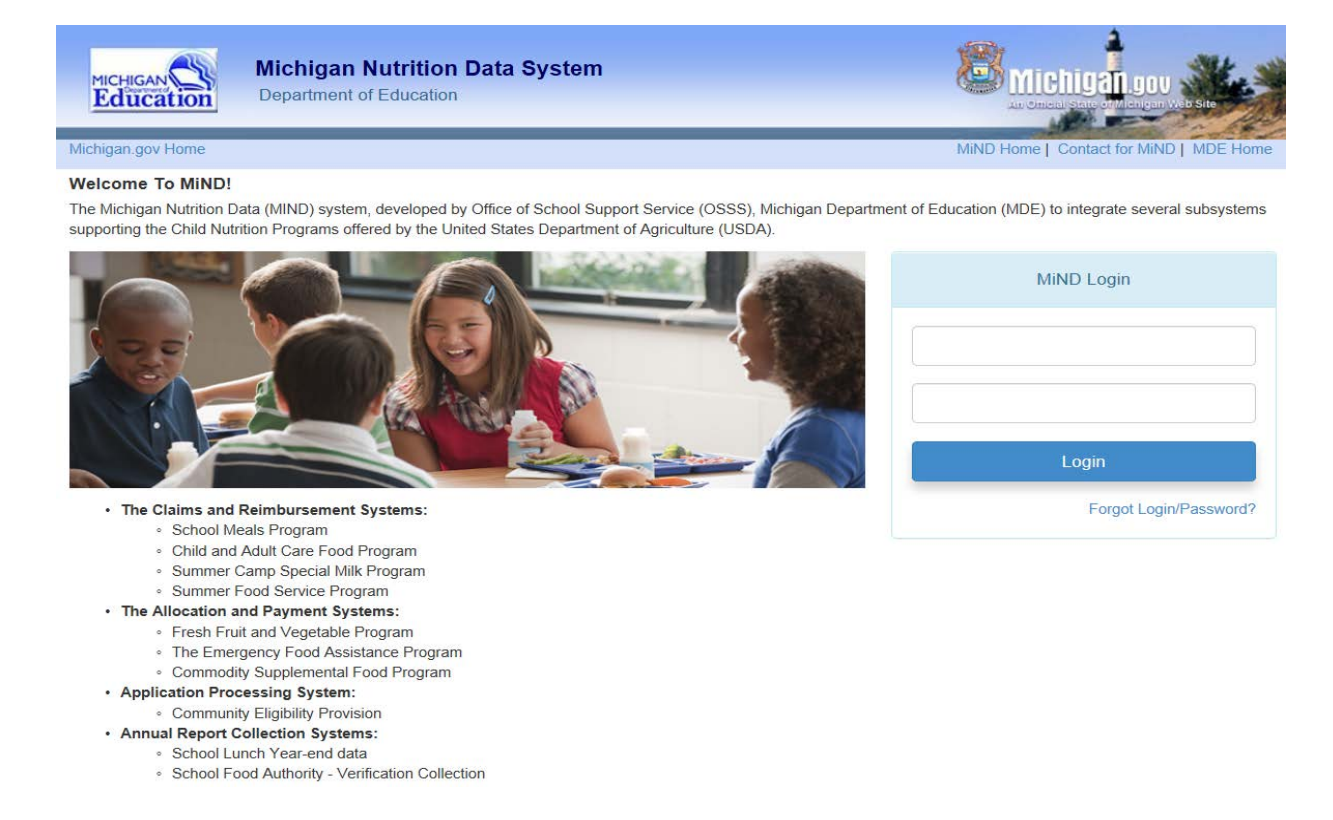

- Enter your MEIS Login and Password and click Login.
- The MiND Home Page will be displayed.

#### MIND HOME PAGE:

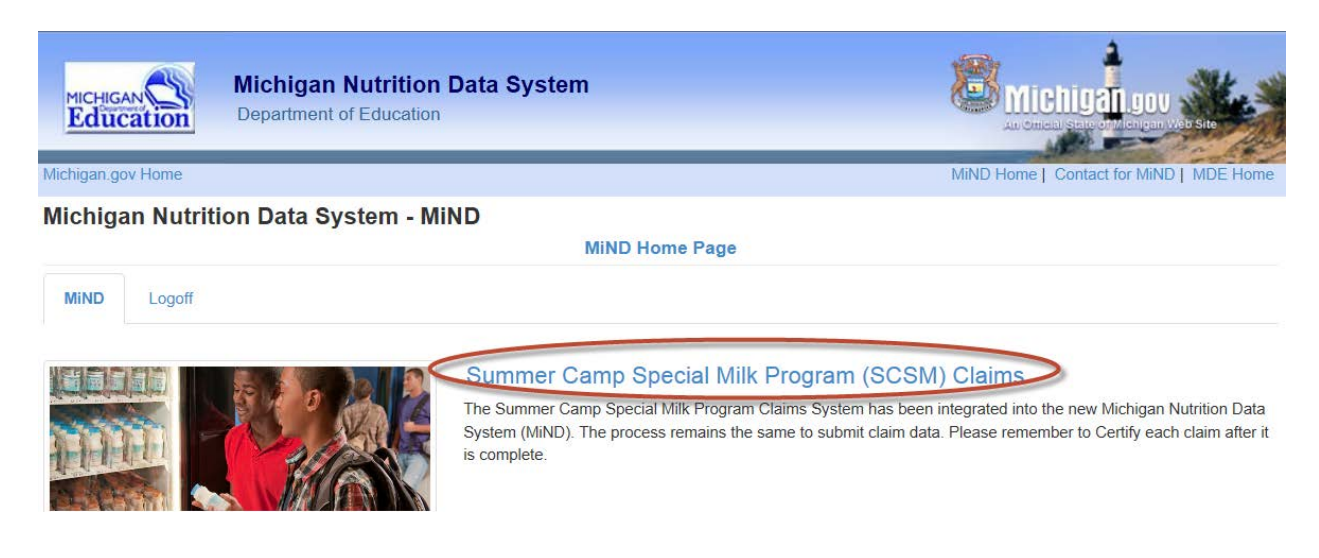

Click on: Summer Camp Special Milk Program (SCSM) Claims

#### MAIN MENU (SCSM Claims Tab):

| MICHIGA<br>Educ | Michig<br>Departm          | an Nutrition Data System<br>ent of Education | tem           |               | MiND Home            | TIGEN GOV<br>al state of Michigan Velo Site<br>Contact for MiND   MDE Home |
|-----------------|----------------------------|----------------------------------------------|---------------|---------------|----------------------|----------------------------------------------------------------------------|
| Summe           | r Camp Special             | Milk Program                                 |               |               |                      |                                                                            |
|                 |                            |                                              | Main Menu     |               |                      |                                                                            |
| MiND            | SCSM Claims                |                                              |               | Help - Log    | off                  |                                                                            |
| MIND / S        | CSM Claims                 |                                              |               |               |                      |                                                                            |
| Sponsor         | : 82sc11500                | Select                                       |               | Fiscal Year:  | October 1, 2013 - Se | ptember 30, 2014 🗨 Set                                                     |
| Name:           |                            |                                              |               |               |                      |                                                                            |
| Claims for th   | he month of June will be c | reated on or after 6/8/2014                  |               |               |                      |                                                                            |
| Claim Mor       | nth                        | Claim Status                                 | Certify Claim | Reimbursement | Status               | Total Amendments                                                           |

| l |                                   | Channe Channes  | county channel |        | · · · · · · · · · · · · · · · · · · · |   |
|---|-----------------------------------|-----------------|----------------|--------|---------------------------------------|---|
|   | June - 2014                       | To Be Completed | Certify        | \$0.00 | Report                                | 0 |
|   | July - 2014                       | Not Available   | Certify        | \$0.00 | Report                                | 0 |
|   | August - 2014                     | Not Available   | Certify        | \$0.00 | Report                                | 0 |
|   | Total Claim Reimbursement Year To | Date            |                | \$0.00 |                                       |   |

- The Main Menu will be displayed.
  Click on the appropriate month to enter claim information.
  The *Site Edit screen* will be displayed.

#### SITE EDIT:

MAIN MENU (SCSM Claims Tab):

| Site:       |                            |                                  |
|-------------|----------------------------|----------------------------------|
|             |                            |                                  |
| Claim Month | A. Total Half Pints Served | B. Number of Days Milk<br>Served |
| June        | 1500                       | 15                               |
|             |                            |                                  |
|             |                            |                                  |
|             | 6                          | -                                |

- A. Enter the total number of half pints of milk served in the month. ٠
- B. Enter the number of days milk was served in the month. •
- Click the **Save** button after entering or amending the data.
- Click the **Close** button to return to the Main Menu (SCSM Claims tab). •

Multi-site sponsors should click Next Site on the Site Edit screen or Enter/Edit Site button on the Site Listing for each site.

#### Summer Camp Special Milk Program Main Menu MiND SCSM Claims Help -Logoff MIND / SCSM Claims Sponsor: 82sc11500 October 1, 2013 - September 30, 2014 💌 Fiscal Year: Name: Claims for the month of June will be created on or after 6/8/2014

| Claim Month                      | Claim Status     | Certify Claim | Reimbursement | Status | Total Amendments |
|----------------------------------|------------------|---------------|---------------|--------|------------------|
| June - 2014                      | Ready To Certify | Certify       | \$0.00        | Report | 0                |
| July - 2014                      | Not Available    | Certify       | \$0.00        | Report | 0                |
| August - 2014                    | Not Available    | Certify       | \$0.00        | Report | 0                |
| Total Claim Reimbursement Year T | \$0.00           |               |               |        |                  |

- The claim is now ready to be certified. Click the **Certify** button on the Main Menu. ٠
  - Remember to certify the claim after all data has been entered and saved.
- If you are amending the original claim, it must be recertified. •

#### **CERTIFICATION:**

| Summer Camp Special Milk Program   |                                            |                                                                             |                                                                                                    |                                                                        |  |  |  |  |
|------------------------------------|--------------------------------------------|-----------------------------------------------------------------------------|----------------------------------------------------------------------------------------------------|------------------------------------------------------------------------|--|--|--|--|
| Certification                      |                                            |                                                                             |                                                                                                    |                                                                        |  |  |  |  |
| MiND                               | SCSM Claims                                | Certification                                                               |                                                                                                    | Help - Logoff                                                          |  |  |  |  |
| MIND / SCSM Claims / Certification |                                            |                                                                             |                                                                                                    |                                                                        |  |  |  |  |
| Sponsor:                           |                                            |                                                                             | Fiscal Year:                                                                                                    | 2014 (October 1, 2013 - September 30, 2014)<br>ClaimMonth: June - 2014 |  |  |  |  |
| Claim To                           | otals                                      |                                                                             |                                                                                                    |                                                                        |  |  |  |  |
| Verify that                        | total is correct, the                      | n click the "Yes" button on the bott                                        | om of this page. If incorrect, return to Site Edit screen and                                                                   | enter correct number of half pints served.                             |  |  |  |  |
|                                    |                                            | Total Half Pints Served in                                                  | June - 2014                                                                                                    | Number of Site(s)                                                      |  |  |  |  |
| Special                            | Milk                                       | 1,500                                                                       |                                                                                                    | 1                                                                      |  |  |  |  |
|                                    |                                            |                                                                             |                                                                                                    |                                                                        |  |  |  |  |
| I certify the deliberate           | at this claim is true<br>misrepresentation | and correct, that records are availa<br>or withholding of information may r | able to support it, and that it is in accordance with the terms<br>esult in prosecution under applicable state and federal stat | s of the existing agreement. I am aware that lutes.                    |  |  |  |  |

- After clicking **Certify** on the Main Menu, the *Certification* screen will be displayed.
- Verify the data then click the **YES** button to certify that the claim is true and correct.
- The Main Menu will be displayed.

#### MAIN MENU (SCSM Claims Tab):

#### Summer Camp Special Milk Program

| Main Menu          |             |        |  |                      |                                            |  |  |  |
|--------------------|-------------|--------|--|----------------------|--------------------------------------------|--|--|--|
| MiND               | SCSM Claims |        |  | Help <del>-</del> Lo | ogoff                                      |  |  |  |
| MIND / SCSM Claims |             |        |  |                      |                                            |  |  |  |
|                    |             |        |  |                      |                                            |  |  |  |
| Sponsor            | 82sc11500   | Select |  | Fiscal Year:         | October 1, 2013 - September 30, 2014 💌 Set |  |  |  |
| Name:              |             |        |  |                      |                                            |  |  |  |
|                    |             |        |  |                      |                                            |  |  |  |

#### Claims for the month of June will be created on or after 6/8/2014

| Claim Month               | Claim Status                                                  | Certify Claim | Reimbursement | Status | Total Amendments |
|---------------------------|---------------------------------------------------------------|---------------|---------------|--------|------------------|
| June - 2014               | Certified On: Jun 16 2014 3:35PM<br>Certified By: MiND Level5 | Certify       | \$303.75      | Report | 0                |
| July - 2014               | Not Available                                                 | Certify       | \$0.00        | Report | 0                |
| August - 2014             | Not Available                                                 | Certify       | \$0.00        | Report | 0                |
| Total Claim Reimbursement | \$303.75                                                      |               |               |        |                  |

- The date/time the claim was certified and amount of reimbursement can be viewed.
- Click on the **Report** button to see a recap of the claim and any amendments.